# Adding a Device to RMM

1. Go to Administrator Console application in your server-computer

| RMM Administration Console                         |              |
|----------------------------------------------------|--------------|
|                                                    | ABOUT   HELP |
| Sign in                                            |              |
| Please enter user name!                            |              |
| Please enter password                              |              |
| Forgot your password?                              |              |
| Remember my username and password <u>Forget me</u> |              |
| SIGN IN CANCEL                                     |              |
| Don't have an account? <u>Sign up</u>              |              |
|                                                    |              |
|                                                    |              |
|                                                    |              |

- 2. Login with your Comodo ONE Credentials
- 3. Click 'Add Device' link then a pop-up form appear

| RMM Administration Console 5.13.354762.61                                                                      | 10 Long 100                 |                     |                         |              |               |                     |             |        | ) ×                                                                                         |
|----------------------------------------------------------------------------------------------------|-----------------------------|---------------------|-------------------------|--------------|---------------|---------------------|-------------|--------|---------------------------------------------------------------------------------------------|
|                                                                                                    |                             |                     |                         |              | <b>3</b>      |                     | Available   | ABOUT  | HELP                                                                                        |
| Devices 🔻                                                                                                    |                             | All(7) Offline(6) N | ot Compliant(0) In Sess | ion(1)       |               | En                  | ter keyword |        | P                                                                                           |
| Company/Site/Hostname Operating system                                                                         | Device type                 | Logged user         | Internal IP             | External IP  | Compliant     | Applied policy name | Description | Action |                                                                                             |
| Enterprise                                                                                                    |                             |                     |                         |              |               |                     |             |        |                                                                                             |
| ⊿ US                                                                                                    |                             |                     |                         |              |               |                     |             |        |                                                                                             |
| <ul> <li>Ch</li> <li>Custor</li> <li>Pre</li> <li>Default</li> <li>De</li> <li>4 Custor</li> <li>Un</li> </ul> |                             |                     |                         |              |               |                     |             |        | -<br>-<br>-<br>-<br>-<br>-<br>-<br>-<br>-<br>-<br>-<br>-<br>-<br>-<br>-<br>-<br>-<br>-<br>- |
| Star Team                                                                                                    |                             |                     |                         |              |               |                     |             |        |                                                                                             |
| Company1                                                                                                    |                             |                     |                         |              |               |                     |             |        |                                                                                             |
|                                                                                                    |                             |                     |                         |              |               |                     |             |        |                                                                                             |
|                                                                                                    | Manage companies Manage sit | es Add device       | Remove Refresh          | Apply Policy | Run Procedure |                     |             |        |                                                                                             |

- 4. There are multiple methods of creating RMM agent package
  - a. With an 'Invitation code'
    - i. Click Create Invitation Code button
    - ii. Follow the instructions on the screen

| Devices 🔻             |                              |        |                                                                                                    | Enter keyword                                                                                     | 2                                        |           |                     |                      |               |
|-----------------------|------------------------------|--------|----------------------------------------------------------------------------------------------------|---------------------------------------------------------------------------------------------------|------------------------------------------|-----------|---------------------|----------------------|---------------|
| Company/Site/Hostname | Operating system             | Logged | l user                                                                                                    | Internal IP                                                                                       | External IP                              | Compliant | Applied policy name | Description          | Action        |
| 4 Rmm                 |                              |        | (                                                                                                    |                                                                                                   |                                          |           |                     |                      |               |
| ▲ Default site        |                              |        | Add device                                                                                                    |                                                                                                   | <b></b>                                  |           |                     |                      |               |
| CHNW7ENT64            | Windows 7 Enterprise - x64   | CHNW   | Test device                                                                                                    |                                                                                                   |                                          | N/A       | N/A                 | Purushoth Computer   | 🖕 Unavailable |
| CHNW7HP64             | Windows 7 Home Premium - x64 | chnw7  | Select company:                                                                                                    |                                                                                                   |                                          | N/A       | N/A                 | Test windows 7 64bit | 🖞 Unavailable |
| USNJMA073             | Windows 7 Professional - x64 | сомо   | Rmm                                                                                                    |                                                                                                   | •                                        | No        | Workstation monit   | My Station           | 🖫 Unavailable |
| CHNW7ENT64            | Windows 7 Enterprise - x64   | CHNW   | Default site                                                                                                    |                                                                                                   | ADD SITE                                 | N/A       | N/A                 | Patch machine window | 🖕 Unavailable |
| T03-W7-32BIT-PC       | Windows 7 Professional - x86 | T03-W  | License Type:                                                                                                    |                                                                                                   |                                          | N/A       | N/A                 | checker              | 🖫 Unavailable |
|                       |                              |        | OS name:<br>Windows<br>Invitation method:<br>Invitation code<br>Invitation code: 0003<br>A free license has be<br>can connect to you l<br>at<br>The license will remain<br>Invitation code: 0003<br>The license will remain<br>Invitation code: 0003<br>Invitation code: 0003<br>Invit | Emai Link<br>118<br>energenerated on your<br>by entering the followin<br>ain valid next 24 hours. | behalf. The client<br>ng invitation code |           |                     |                      |               |

# b. Select tab 'Email'

- i. Fill email address
- ii. Click 'Email Invitation Code' button
- iii. Check inbox of the email account

| Devices 🔻             |                              |          | All(5) Offline(5) I                                                                                                    | Not Compliant(1)                                                                                                    | In Session(0)                                      |           |                     | Enter keyword        | 2             |
|-----------------------|------------------------------|----------|----------------------------------------------------------------------------------------------------|----------------------------------------------------------------------------------------------------|----------------------------------------------------|-----------|---------------------|----------------------|---------------|
| Company/Site/Hostname | Operating system             | Logged u | user                                                                                                    | Internal IP                                                                                                    | External IP                                        | Compliant | Applied policy name | Description          | Action        |
| ⊿ Rmm                 |                              |          |                                                                                                    |                                                                                                    |                                                    |           |                     |                      |               |
| ▲ Default site        |                              |          | Add device                                                                                                    |                                                                                                    | <b>—</b>                                           |           |                     |                      |               |
| CHNW7ENT64            | Windows 7 Enterprise - x64   | CHNW     | Test device                                                                                                    |                                                                                                    |                                                    | N/A       | N/A                 | Purushoth Computer   | 🙄 Unavailable |
| CHNW7HP64             | Windows 7 Home Premium - x64 | chnw7    | Select company:                                                                                                    |                                                                                                    |                                                    | N/A       | N/A                 | Test windows 7 64bit | 🙄 Unavailable |
| USNJMA073             | Windows 7 Professional - x64 | сомо     | Rmm<br>Salact sites                                                                                                    |                                                                                                    | •                                                  | No        | Workstation monit   | My Station           | 🕒 Unavailable |
| CHNW7ENT64            | Windows 7 Enterprise - x64   | CHNW     | Default site                                                                                                    |                                                                                                    | ADD SITE                                           | N/A       | N/A                 | Patch machine window | 🖺 Unavailable |
| T03-W7-32BIT-PC       | Windows 7 Professional - x86 | T03-W    | License Type:                                                                                                    |                                                                                                    |                                                    | N/A       | N/A                 | checker              | 🕒 Unavailable |
|                       |                              |          | OS name:<br>Windows<br>Invitation method:<br>Invitation code Eff<br>Invitation code Eff<br>Invitation link has been<br>by opening the invitati<br>and run the client appl<br>The license will remain<br> | nal Link<br>generated on your to<br>and over email to<br>The client c<br>on link into a web br<br>ication.<br>valid next 24 hours. | vehalf. An<br>an connect to you<br>owree, download |           |                     |                      |               |

#### c. Select tab 'Link'

- i. Click 'Create Invitation Link'
- ii. Link has been displayed on the tab

| Devices 🔻                        |                              |            | All(5) Offline(5) N                                                                                                    | Not Compliant(1)                                                                                       | In Session(0)                        |           |                     | Enter keyword        | Q             |
|----------------------------------|------------------------------|------------|----------------------------------------------------------------------------------------------------|----------------------------------------------------------------------------------------------------|--------------------------------------|-----------|---------------------|----------------------|---------------|
| Company/Site/Hostname            | Operating system             | Logged use | 2r                                                                                                    | Internal IP                                                                                            | External IP                          | Compliant | Applied policy name | Description          | Action        |
| ⊿ Rmm                            |                              |            |                                                                                                    |                                                                                                    |                                      |           |                     |                      |               |
| <ul> <li>Default site</li> </ul> |                              |            | Add device                                                                                                    |                                                                                                    | ×                                    |           |                     |                      |               |
| CHNW7ENT64                       | Windows 7 Enterprise - x64   | CHNW       | Test device                                                                                                    |                                                                                                    |                                      | N/A       | N/A                 | Purushoth Computer   | 🖞 Unavailable |
| CHNW7HP64                        | Windows 7 Home Premium - x64 | chnw7      | Select company:                                                                                                    |                                                                                                    |                                      | N/A       | N/A                 | Test windows 7 64bit | 🙄 Unavailable |
| USNJMA073                        | Windows 7 Professional - x64 | сомо       | Rmm<br>Select site:                                                                                                    |                                                                                                    |                                      | No        | Workstation monit   | My Station           | 🙄 Unavailable |
| CHNW7ENT64                       | Windows 7 Enterprise - x64   | CHNW       | Default site                                                                                                    |                                                                                                    | ADD SITE                             | N/A       | N/A                 | Patch machine window | 🖫 Unavailable |
| T03-W7-32BIT-PC                  | Windows 7 Professional - x86 | T03-W      | License Type:                                                                                                    |                                                                                                    |                                      | N/A       | N/A                 | checker              | 🕒 Unavailable |
|                                  |                              |            | Windows invitation method: Invitation method: Invitation link: Afree license has been r can connect to you by o browser, download and The license will remain v | enal Link<br>generated on your b<br>pening the invitation<br>in the client and<br>valid next 24 hours. | chaif. The client<br>link into a web | (1)       |                     |                      |               |

## Download RMM agent package

- 1. If 'Invitation Code' preferred
  - a. Go to www.joincomodo.com
  - b. Enter the code generated
  - c. Downloading of agent file is being started
- 2. if 'Email' option preferred
  - a. Go to inbox
  - b. Click the link in the mail
  - c. Downloading of agent file is being started
- 3. If 'Link' option preferred
  - a. Go to the link generated
  - b. Downloading of agent file is being started

#### Install RMM agent

- 1. Double click the downloaded file
- 2. Complete the steps being asked when clicks next button on each screen

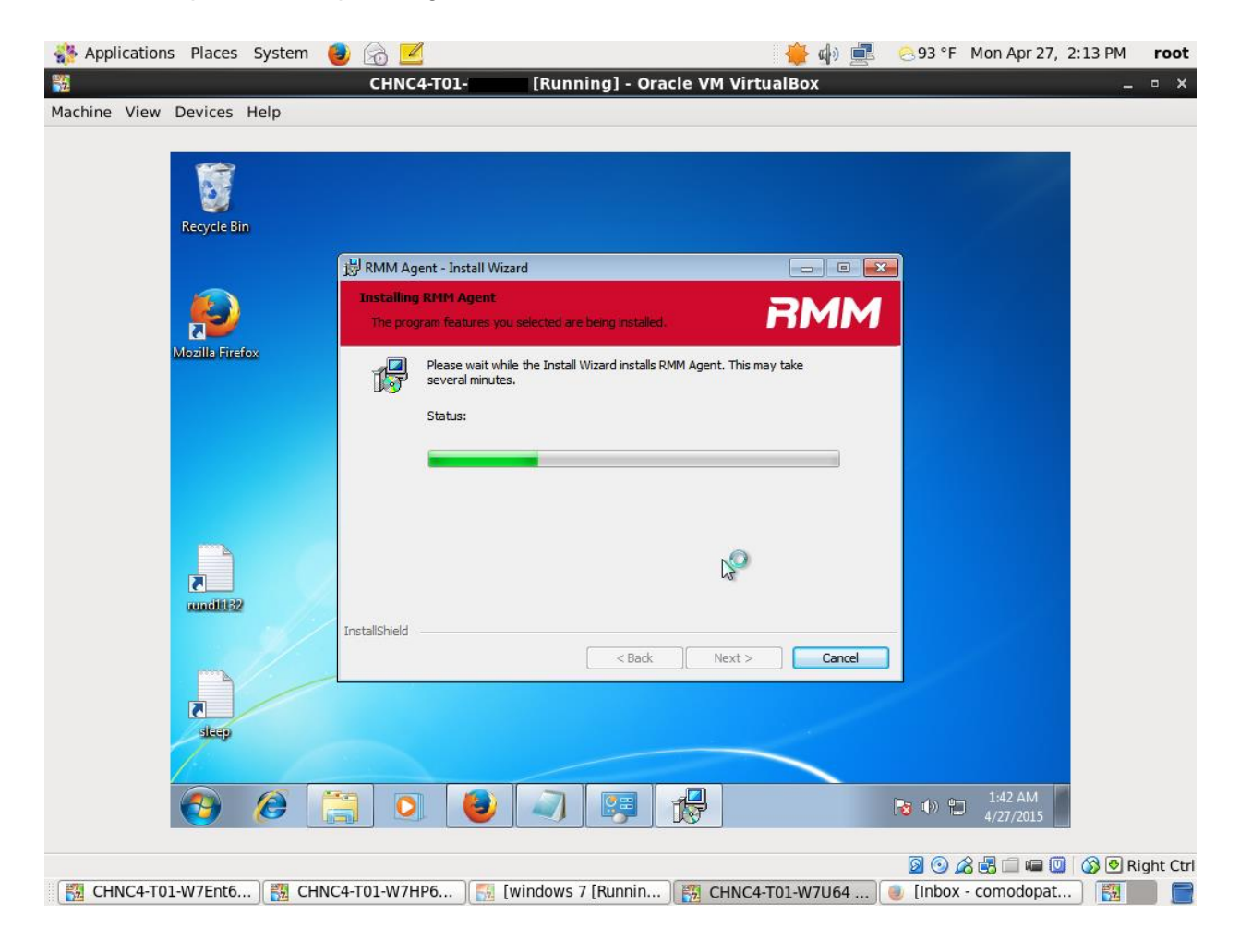

## **Check RMM agent**

1. Check whether the RMM agent starts itself automatically If it didn't start automatically, you can start it from agent computer desktop.

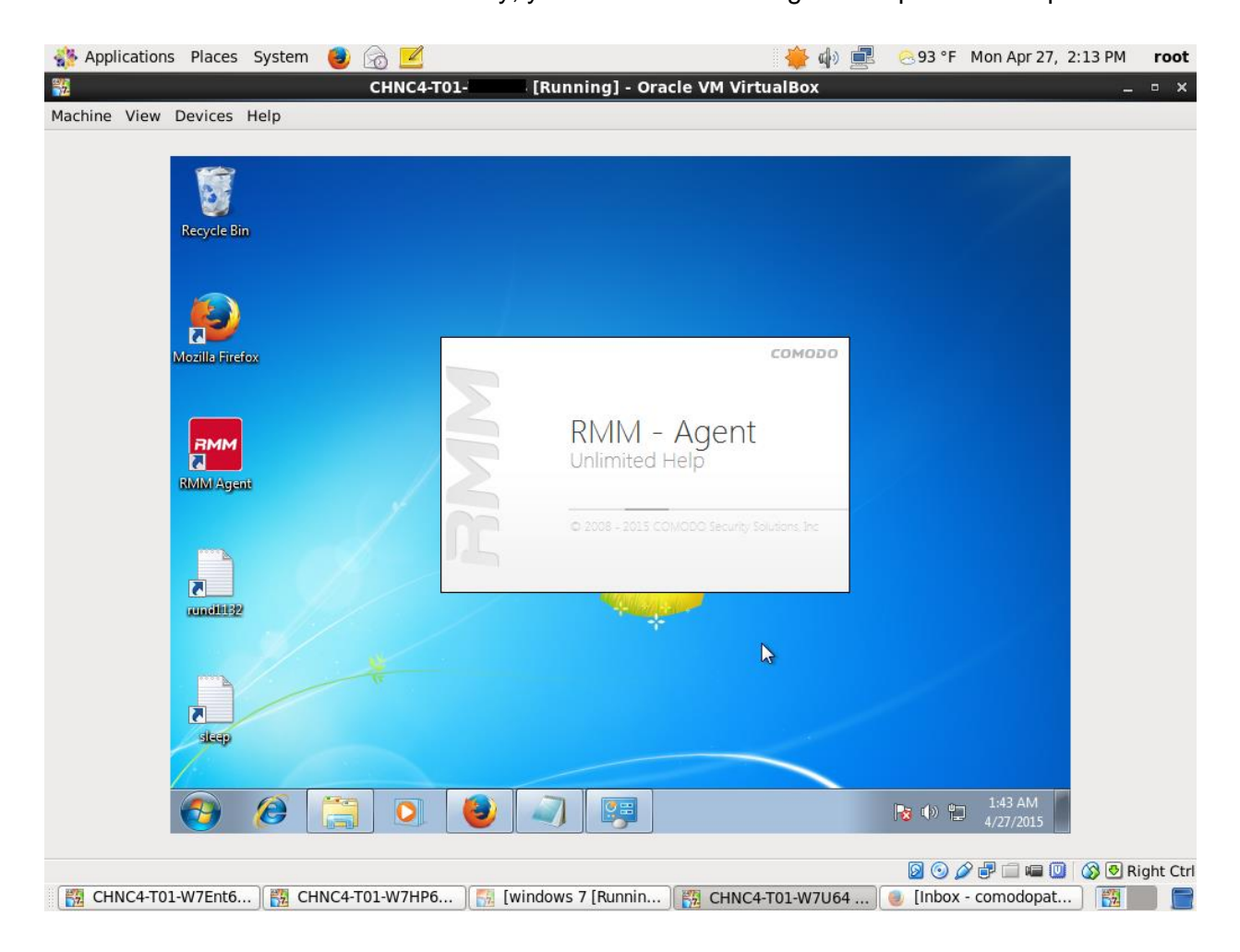

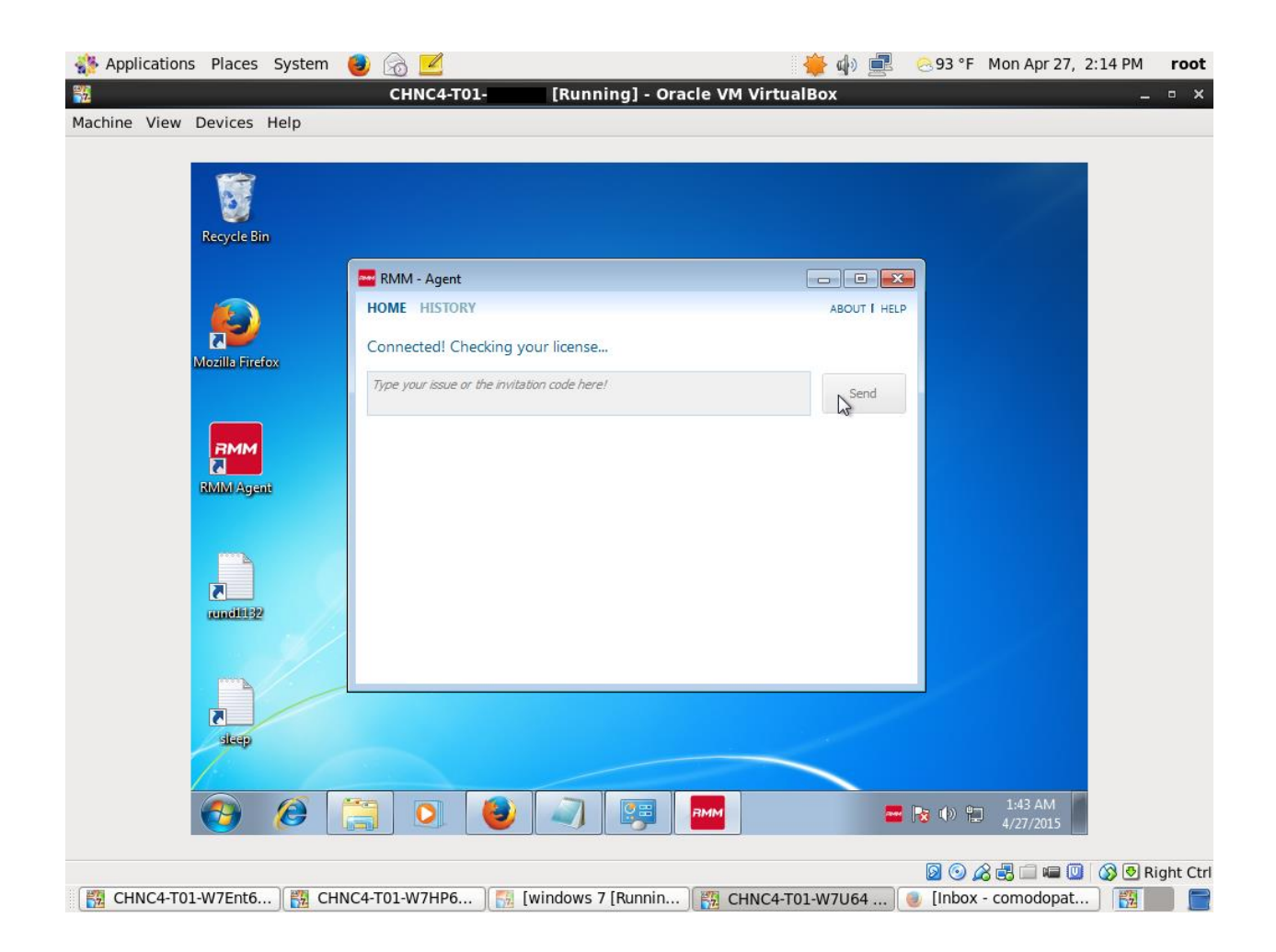